#### WebGrants Handbook (External Staff) 4.3 Externals - Locating a Grant

For a User to access Grants, a few items must be in place in advance.

1. The User must be associated with the Grantee Organization's profile in WebGrants. To confirm this, from the Navigation Panel, click "My Profile."

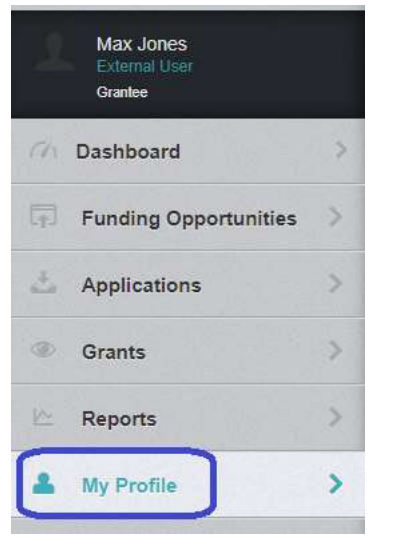

2. Scroll to the bottom of the User's profile page and view the Associated Organizations. All Grantee Organizations that the User is associated with will appear here. If the User is not associated with the appropriate Grantee Organization, please contact the Community Investment Coordinator (CIC) assigned to the Grant needing to be accessed.

| Associated Organizations |                                     |                    |  |
|--------------------------|-------------------------------------|--------------------|--|
| Name                     | Туре                                | Title at Org       |  |
| Test Organization        | Private, Not-for-Profit Corporation | Project Specialist |  |

- a. The User must also be listed as a Grantee Contact on the Grant page needing to be accessed.
  - i. From the Navigation Panel, click "Grants."
  - ii. All current Grants assigned to the Grantee Organization in which the User is listed as a Grantee Contact will appear listed here.

| Current Grants      | Closed Grants Se  | earch Claims |                         |                   |                 |
|---------------------|-------------------|--------------|-------------------------|-------------------|-----------------|
| ≣ Current (         | Grants            |              |                         |                   |                 |
| All active grants a | are listed below. |              |                         |                   |                 |
|                     |                   |              |                         |                   |                 |
| ID 🔺                | Status            | Year         | Title                   | Organization      | Program Area    |
| 23-TEST-02          | Underway          | 2023         | 2023 Project Consulting | Test Organization | CON-Consultants |

iii. The User may also click "Closed Grants" to view a list of Grants assigned to the Grantee Organization in which the User is listed a Grantee Contact that have a status of "Closed".

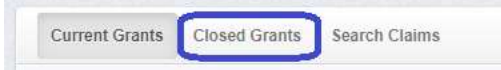

- iv. If a Grant does not appear in either section but the User needs access, please contact the CIC assigned to the Grant needing to be accessed.
- 3. From the Current Grants section, click on the Grant to view.
  - a. The Grant landing page contains an upper section in yellow and a lower section in grey.
  - b. The upper section contains core Grant information such as the Status, Program Area, Grantee Organization, internal and external contact names, and the awarded amount.
    - i. The lower section contains the Grant Components.
- 4. General Information this section contains Grant information such as project dates, additional contacts, the CIC assigned, and a list of counties served by this Grant.

| E Grant Components            |  |
|-------------------------------|--|
| The grant forms appear below. |  |
| Component                     |  |
| General Information           |  |
| Status Reports                |  |
| Funding Opportunity           |  |

## **General Information**

| Grant Id:                                  | 23-TEST-02                                                       |
|--------------------------------------------|------------------------------------------------------------------|
| Title:                                     | 2023 Project Consulting                                          |
| Status:                                    | Underway                                                         |
| Year:                                      | 2023                                                             |
| Program Area:                              | Consultants                                                      |
| Organization:                              | Test Organization                                                |
| Grantee Contact:                           | Max Jones                                                        |
| Additional Grantee Contacts:               |                                                                  |
| Program Officer:                           | Olivia Benson                                                    |
| Additional Internal Contacts:              | Emily Arent, Taylor Swift                                        |
| Contract Dates:                            | Contract Sent Contract Received Contract Legal Contract Executed |
| Project Dates:                             | 01/01/2023 12/31/2023<br>Start Date End Date                     |
| Restricted Claim Users:                    |                                                                  |
| Comments:                                  |                                                                  |
| Vendor ID:                                 |                                                                  |
| Community Investment Coordinator assigned: | Taylor Swift                                                     |
| Counties Served by this Grant:             |                                                                  |

- 5. **Status Reports** this section is where Grantee Organizations will upload Status Reports in accordance with the reporting deadlines outlined in the signed agreement. This section contains a default Status Report ID, the Reporting Period, as well as Status. Reports may be in one of the following Statuses:
  - a. Editing this status means the Report has been generated by the CIC and is ready for the Grantee Organization to upload and submit.
  - b. Submitted this status means the Report has been submitted by the Grantee Organization successful. The Submitted date will appear in the right column.
  - c. Correcting this status means that the Report has been "Negotiated" by Nebraska Children & Families Foundation staff. This means that the Report has been returned to the Grantee Organization for corrections or additional information. The Report is in an unlocked state and will need to be resubmitted by the Grantee Organization. Please refer to 4.4 Uploading, Submitting, and Negotiating Status Reports for information on the Negotiations process and how to resubmit Status Reports in this status.
  - d. Approved this status means that the Report has been approved by necessary Nebraska Children & Families Foundation staff. Not all Status reports require "approval" by Nebraska Children staff. Status Reports that do not require approvals by Nebraska Children staff will remain in the "Submitted" state.
  - e. For instructions on how to upload Status Reports, please refer to 4.4 Uploading, Submitting, and Negotiating Status Reports for instructions.

| Grant List Genera Status            |                     |           |        |                         |
|-------------------------------------|---------------------|-----------|--------|-------------------------|
| Status Reports                      |                     |           |        |                         |
| All status reports created for this | grant appear below. |           |        |                         |
| ID 🔺                                | Туре                | Status T  | ïtle 🔻 | Reporting Period        |
| 23-TEST-02 - 001                    | Expenditure Report  | Submitted |        | 01/01/2023 - 01/31/2023 |
| 23-TEST-02 - 002                    | Expenditure Report  | Editing   |        | 02/01/2023 - 02/28/2023 |
| 23-TEST-02 - 003                    | Expenditure Report  | Editing   |        | 03/01/2023 - 03/31/2023 |
| 23-TEST-02 - 004                    | Expenditure Report  | Editing   |        | 04/01/2023 - 04/30/2023 |

| Grant Components              |  |
|-------------------------------|--|
| The grant forms appear below. |  |
| Component                     |  |
| General Information           |  |
| Status Reports                |  |
| Funding Opportunity           |  |

6. Funding Opportunity – this Component will route the User to the Funding Opportunity associated with the Grant. Depending on the Program Area the Grant is associated with, the Grantee Organization may or may not have used the Applications process to initiate an agreement with NCFF. If the Application process was used, the Funding Opportunity and Application detail will be accessible through this component.